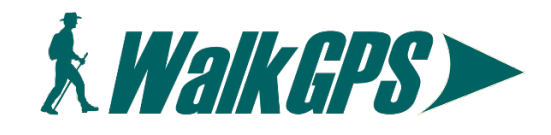

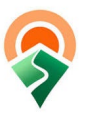

## Using Avenza Maps app on Smartphone with WalkGPS maps & GPX or KML files

- 1. Open the Avenza Maps app & set up your account name, password etc.
- 2. Go to Avenza Store (icon at bottom of screen); "Find a map".
- 3. Enter "Keywords" and/or "Search for Any Matches" to locate the WalkGPS map for the walk area you are wanting.
- 4. When the correct map appears, select the green price button to purchase and display the map.
- 5. After the display "Processing" has completed, click on the green "Open map" button.
- 6. The WalkGPS walk area map now appears.
- 7. Next, to download the WalkGPS GPX file to display the walk waypoints, track and route on the map (OR the WalkGPS KML file to display just the waypoints and track without the 'route'), follow these steps:
  - i) Browse to the WalkGPS website on your smartphone and open the relevant walk page.
  - ii) Scroll to near the bottom of the walk page to locate the "Downloads" section and select the GPX file (or KML file) for downloading.
  - iii) Select the "I accept" button below the 'Disclaimer' text, then at the bottom right again select the "Download" prompt. Then select the 3 dots at bottom right to display the actual GPX (or KML) file text.
  - iv) Select the 'Send to' icon at bottom left to send the file to Avenza Maps. The app logo should appear as one of the destination options. (Check the "More" option (3 dots) if doesn't immediately appear.)
  - v) Now go back to the Avenza Maps app. The walk waypoints, track (and optionally the 'route') will all now be displaying on the WalkGPS walk area map.
- 8. You are now ready to start navigating around the walk route using the Avenza Maps app.